1

## A. เปิดเว็บ totwirelessnet.com ด้วย google chrome แล้วหน้าเว็บไม่แสดงแผนที่

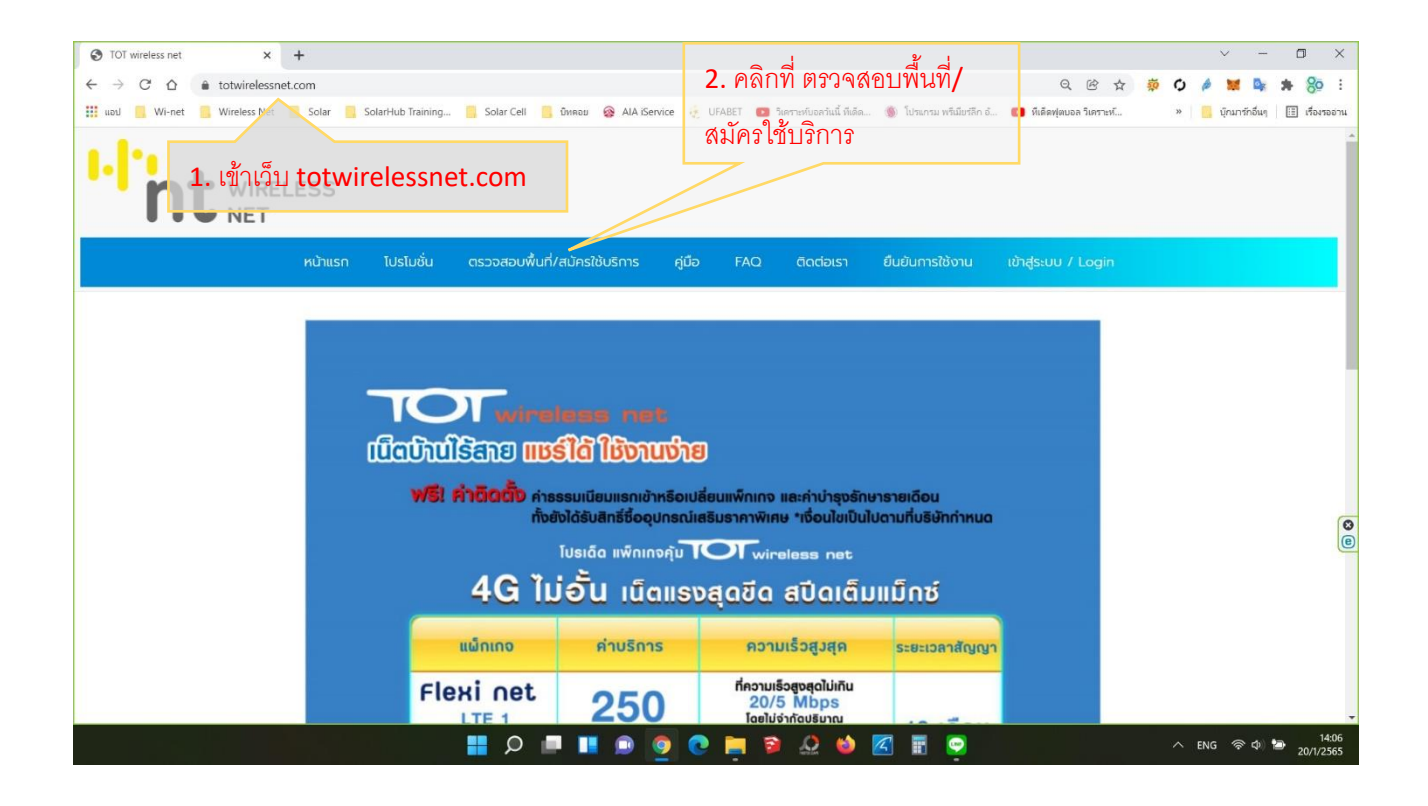

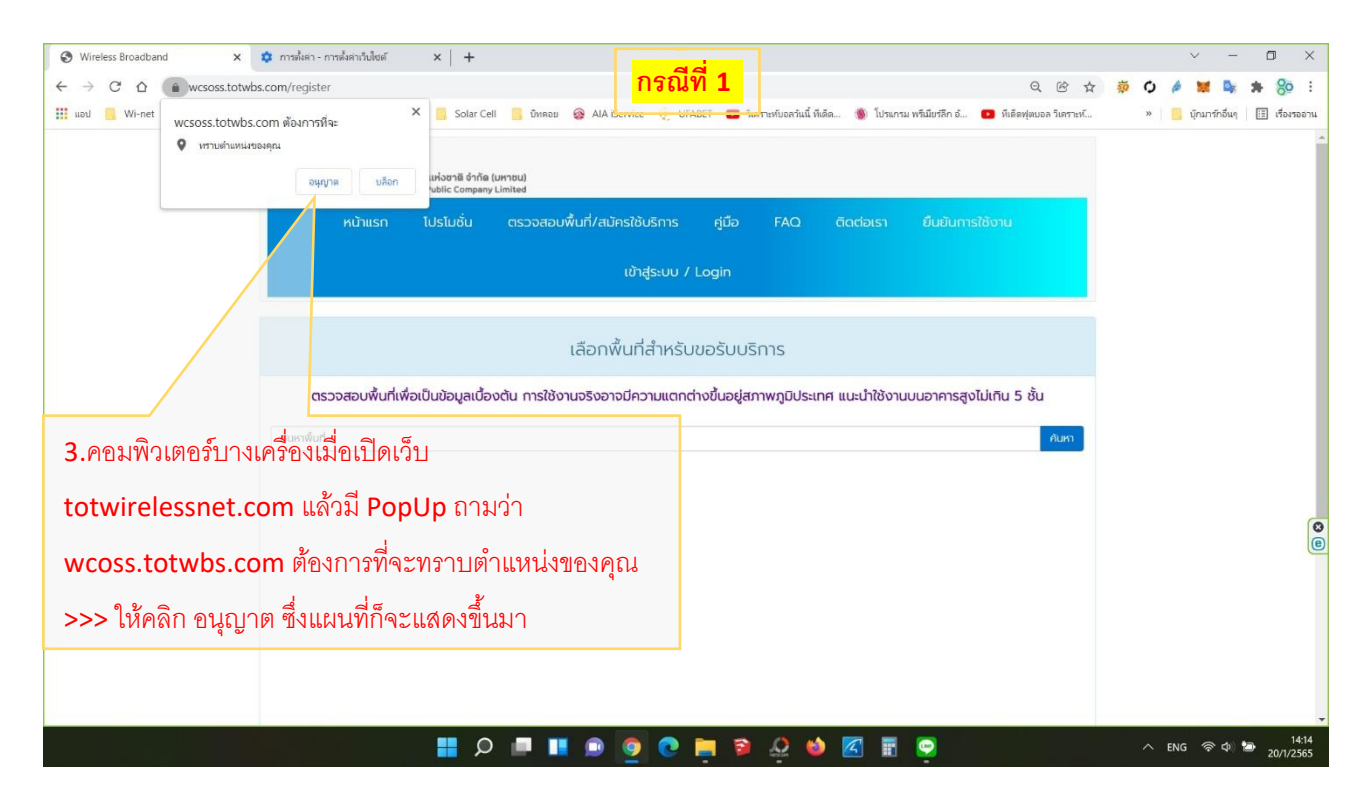

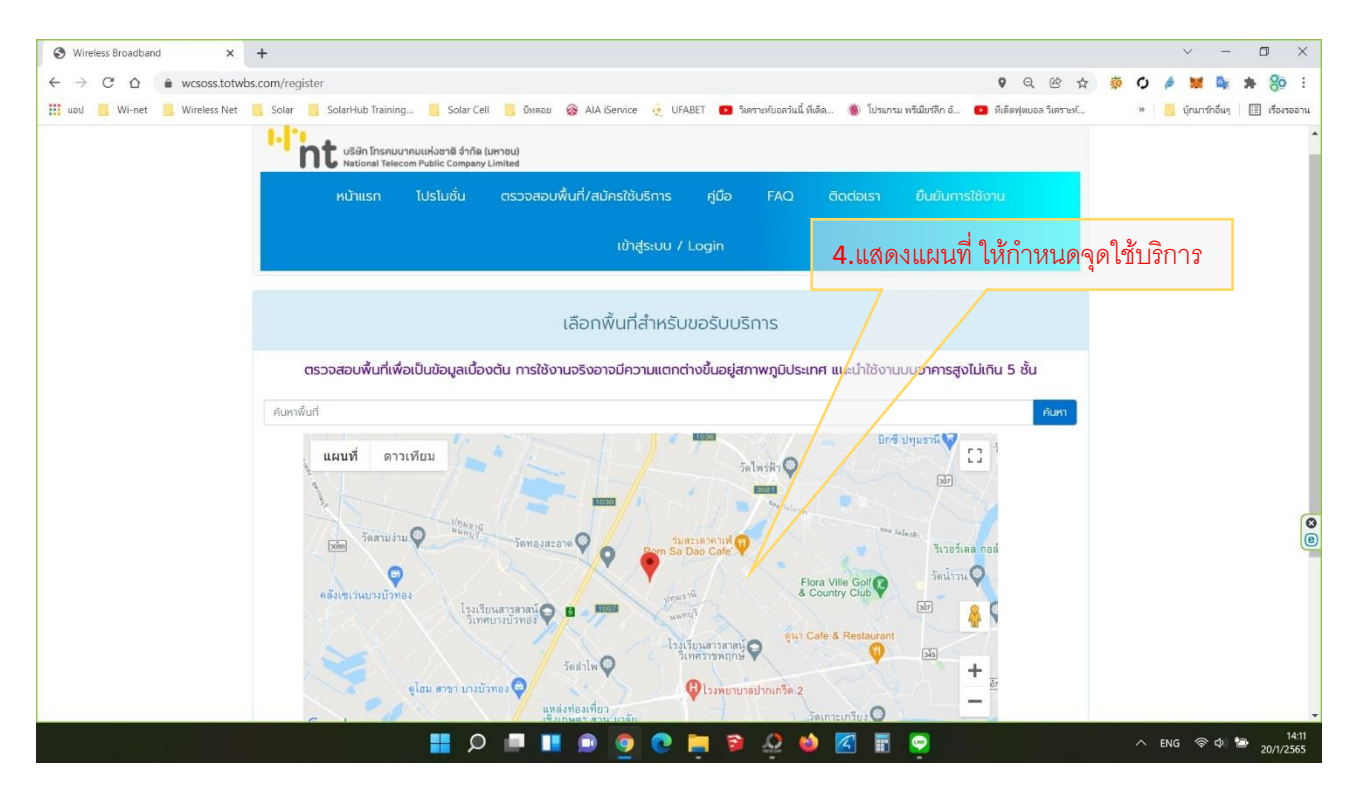

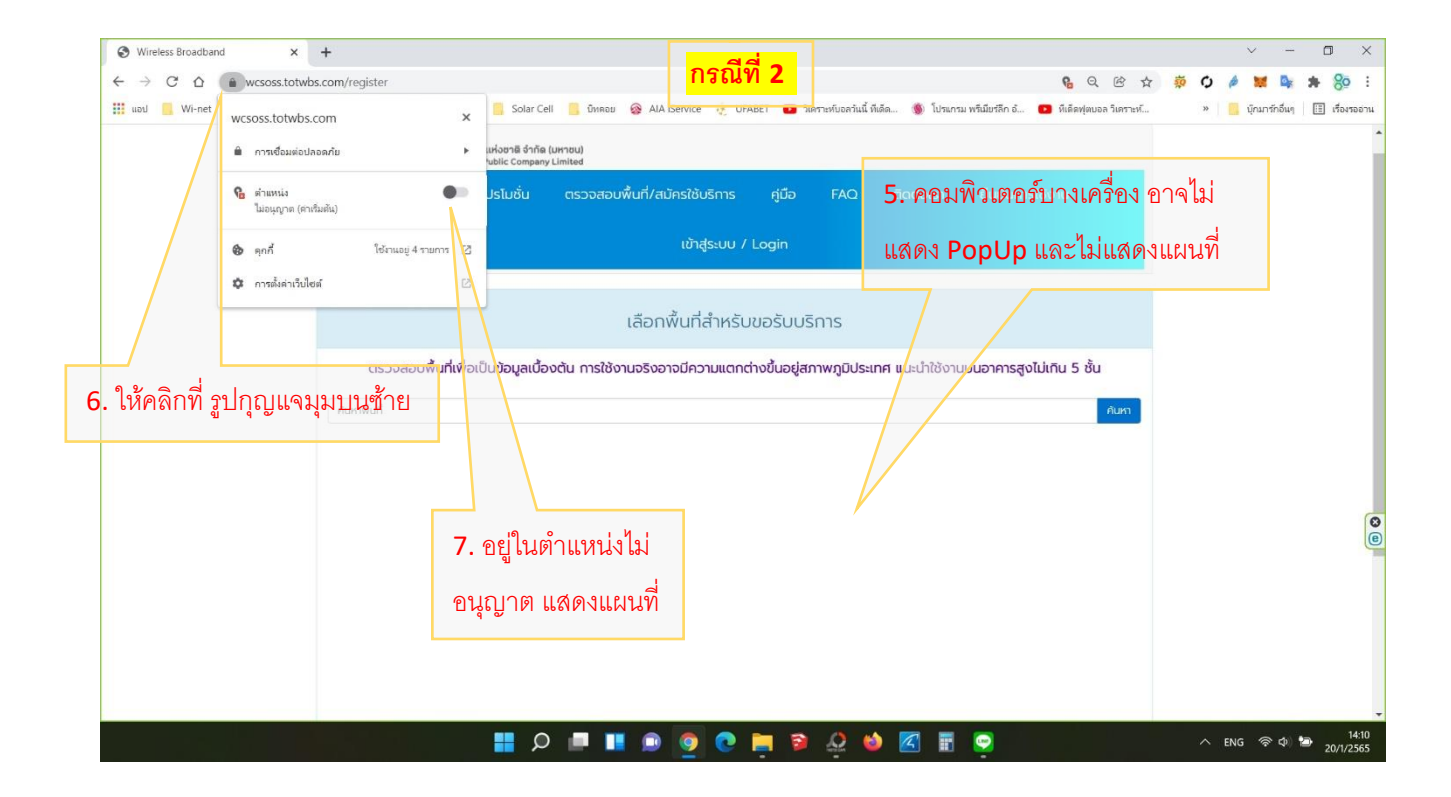

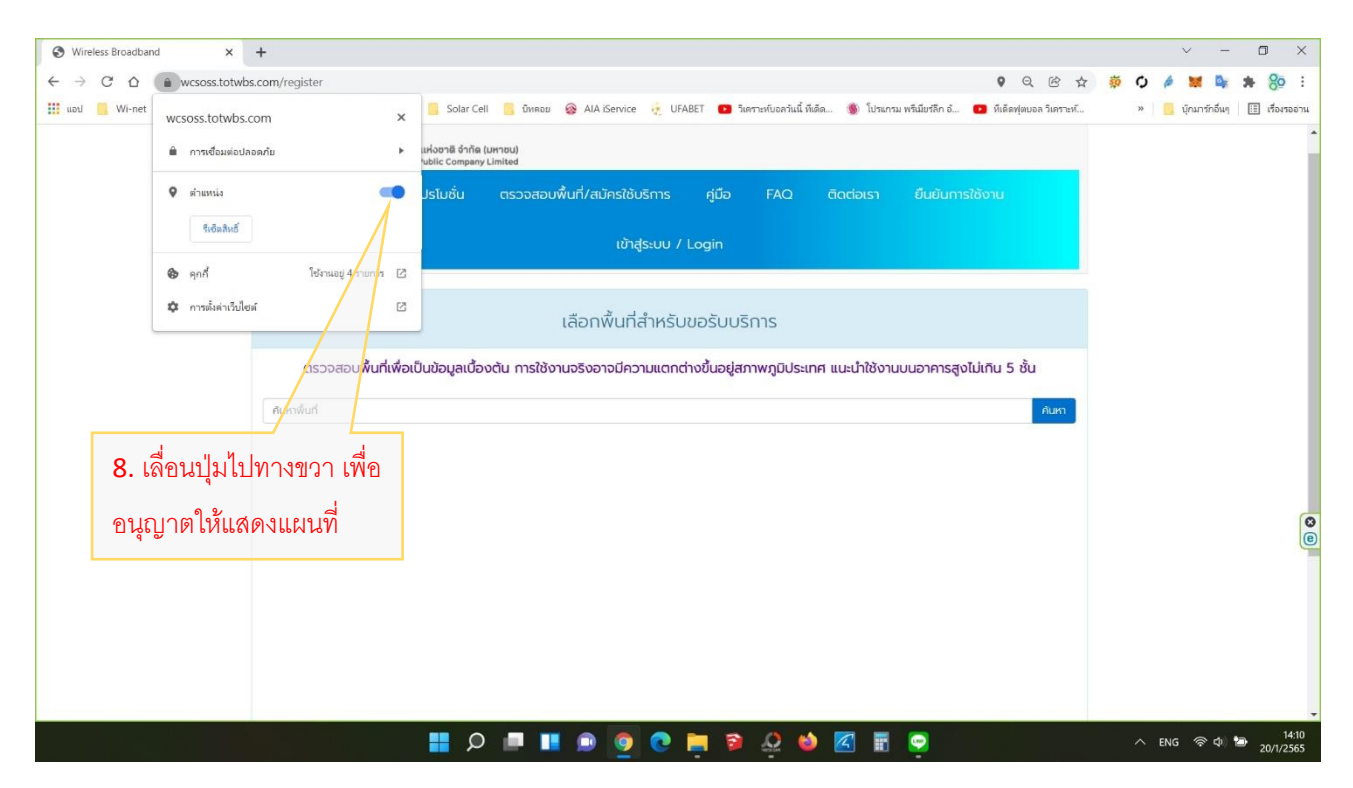

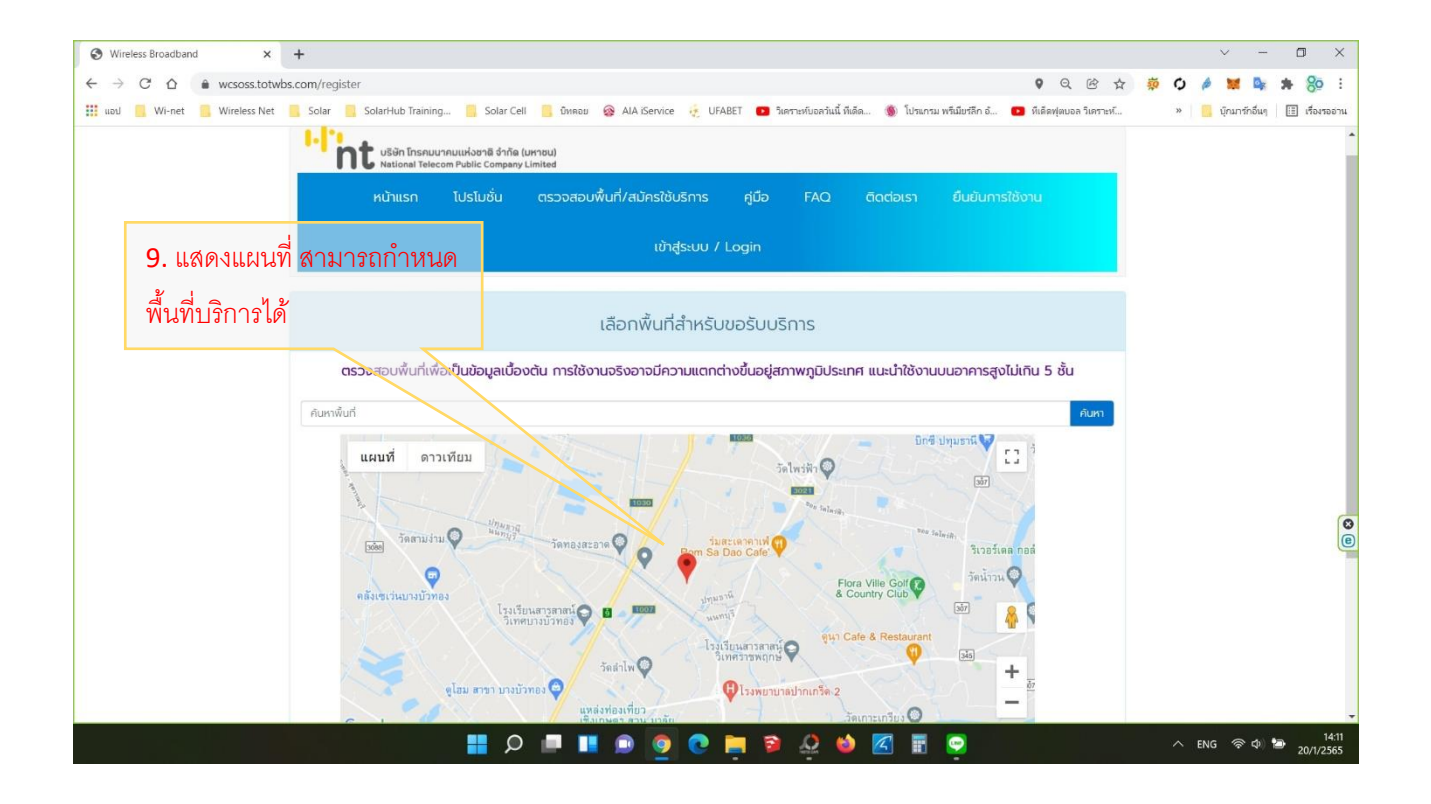

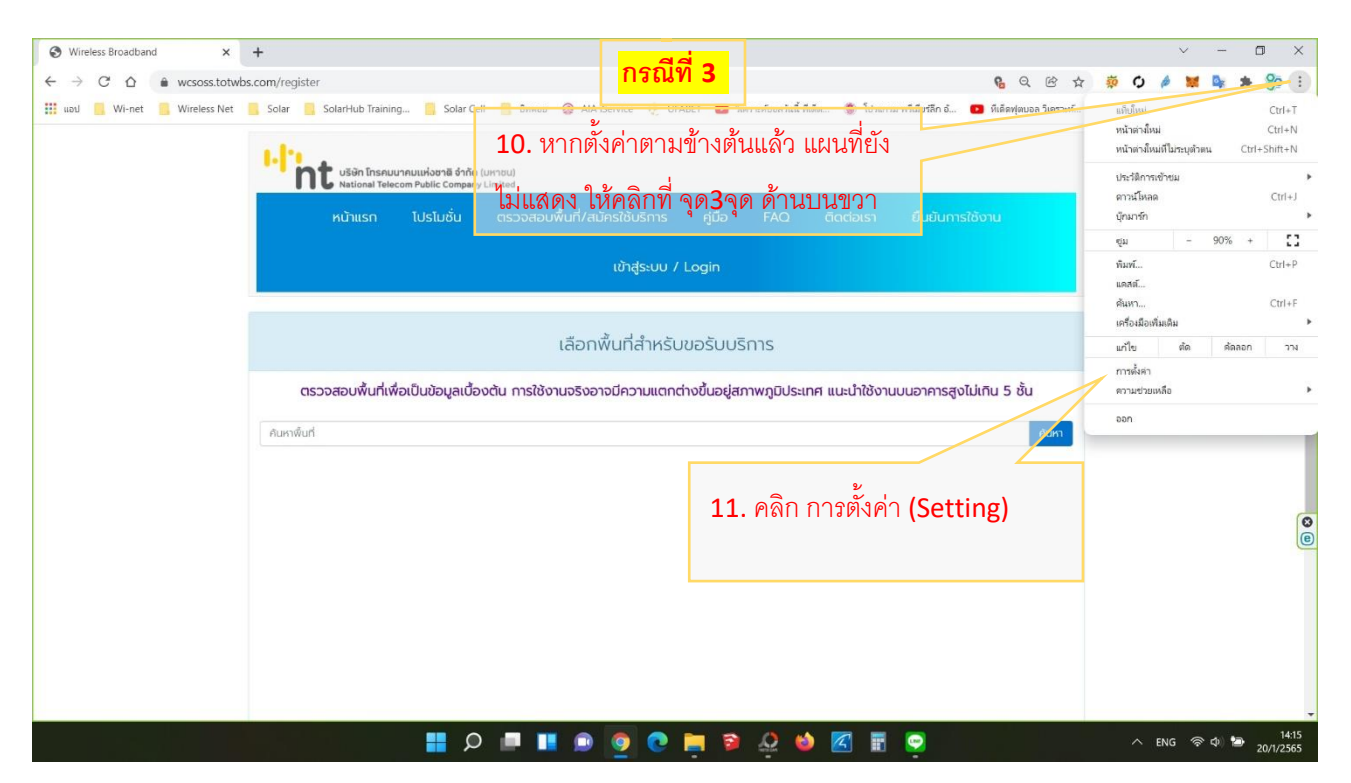

| 🔇 Wireless Broadband 🗙 🔅 การตั้งค่า                                                | × +                                                                                                    |                                                                                  | ~ - 0 X                           |
|------------------------------------------------------------------------------------|----------------------------------------------------------------------------------------------------|----------------------------------------------------------------------------------|-----------------------------------|
| ← → C ☆ ③ Chrome   chrome://settings/privat                                        | У                                                                                                    | e a                                                                              | - 🔅 🗘 🄌 🐹 💁 🐅 🎨 E                 |
| 🔢 uəu 📕 Wi-net 📕 Wireless Net 📕 Solar 🗏 1024                                       | คลิก ความปลอดภัยและความเป็น •                                                                          | 🤋 วิกทาะห์บอลวันนี้ ที่เด็ด 🛞 โปรแกรม พริเมียร์ลีก อ้ 💶 ที่เด็ดทุ่ตบอล วิเคราะห์ | » 🧧 บุ๊กมารักอื่นๆ 🔃 เรื่องรออ่าน |
| การตั้งค่า                                                                         | <ul> <li>ดับการดังดำ</li> <li>เต็ฉ (Security and Privacy)</li> </ul>                                   |                                                                                  |                                   |
| ຊາແແລະ Google                                                                      | การตรวลสอบสวามปลอดภัย                                                                                  |                                                                                  |                                   |
| <ul> <li>ป้อนถัดในมัติ</li> <li>ความปลอดภัยและความเป็นส่วน</li> <li>คัว</li> </ul> | Chrome ช่วยให้คุณปลอดภัยจากการละเมิดข้อมูล ส่วนขยายที่ไม่บ                                             | Jลอดภัย และอื่นๆ ได้ ดววจสอบเลย                                                  |                                   |
| ลักษณะที่ปรากฏ                                                                     | ความปลอดภัยและความเป็นส่วนดัว                                                                          | 13. คลิก การตั้งค่าเว็บไซต์                                                      |                                   |
| <ul> <li>เครื่องมือคันหา</li> <li>เมราว์เซอร์เริ่มตัน</li> </ul>                   | ล้างข้อมูลการท่องเว็บ<br>ล้างประวัติ ดุกกี้ แดช และอื่มๆ                                               | (Site Setting)                                                                   |                                   |
| () เมื่อเริ่มต้นใช้งาน<br>                                                         | คุกกั้นฉะข้อมูลอื่นของใชด์<br>อนุญาตไห้ใช้คุกกั้                                                       | ,                                                                                | -                                 |
| ชั้นสูง 👻<br>ส่วนขยาย 🗹<br>เกี่ยวกับ Chrome                                        | <ul> <li>ความปลอดภัย</li> <li>Google Safe Browsing (การปกป้อง กลุ่งรบ เขต์ที่เป็นอันตราย) เ</li> </ul> | เละการตั้งค่าด้านความปลอดภัยอื่นๆ                                                |                                   |
|                                                                                    | คารสั้งค่าเว็บไซต์<br>ศำหนดประเภทข้อมูลที่เว็บไซต์ต่างๆ จะใช้และแสดงได้ (เช่น ข้อมู                    | ลต่านหน่ง กล้อง ป๊อปอัป)                                                         | <b>e</b>                          |
|                                                                                    | Privacy Sandbox<br>พีเจอร์ช่วงทดลองใช่ปิดอยู่                                                          |                                                                                  |                                   |
|                                                                                    |                                                                                                    |                                                                                  |                                   |
|                                                                                    |                                                                                                    |                                                                                  |                                   |
|                                                                                    | 📕 O 💻 🔳 💿 💽 🗮                                                                                          | 9 A 🕹 🗹 🖩 🤤                                                                      | へ ENG 令 中) 🗃 14:17<br>20/1/2565   |

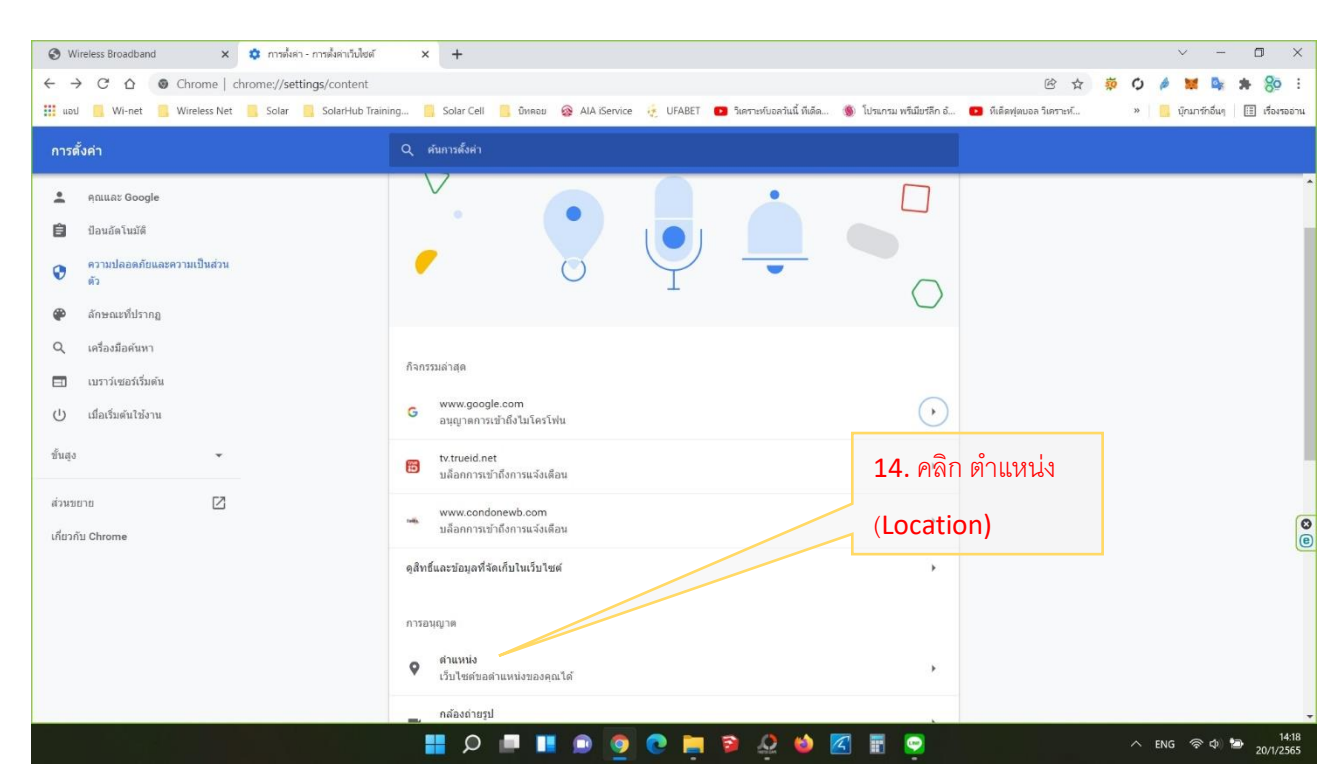

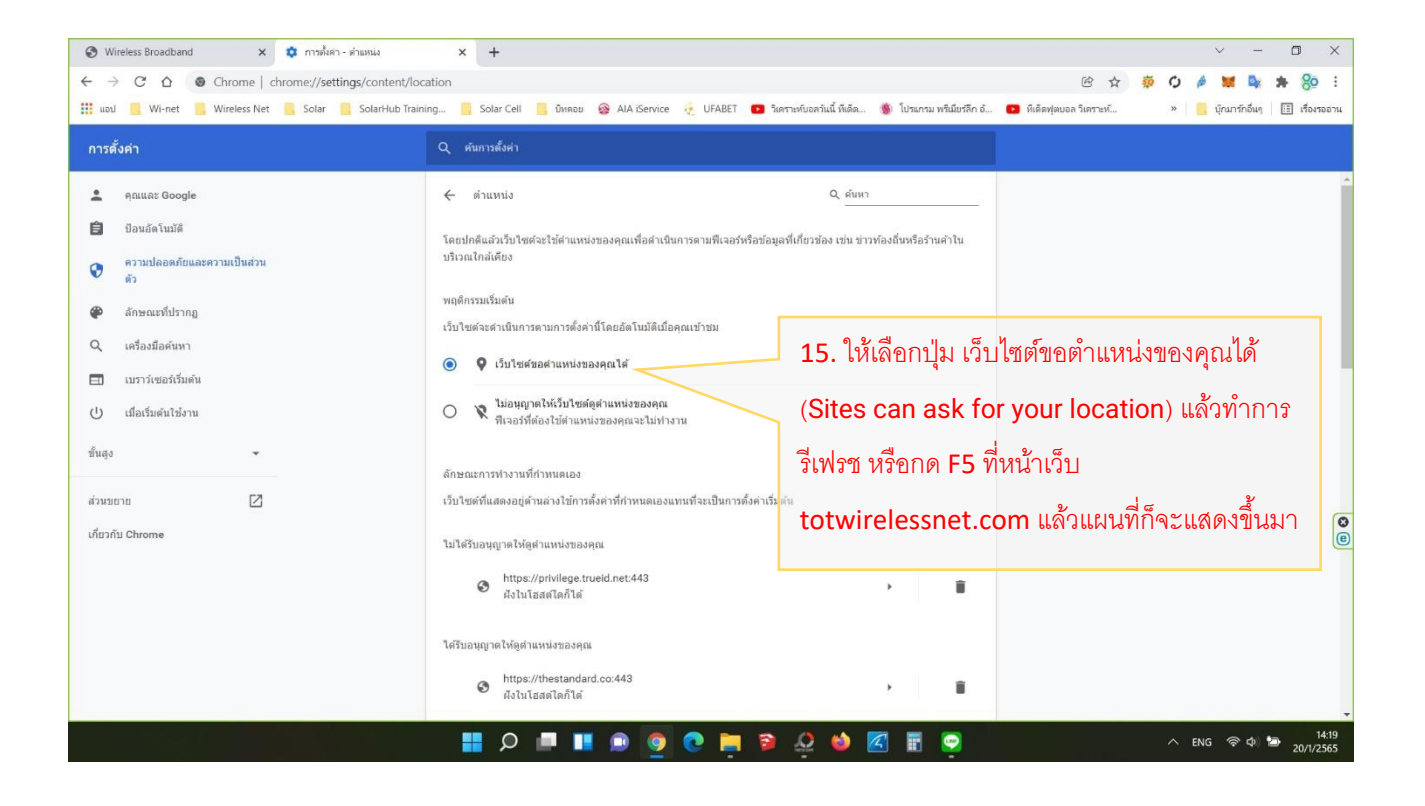

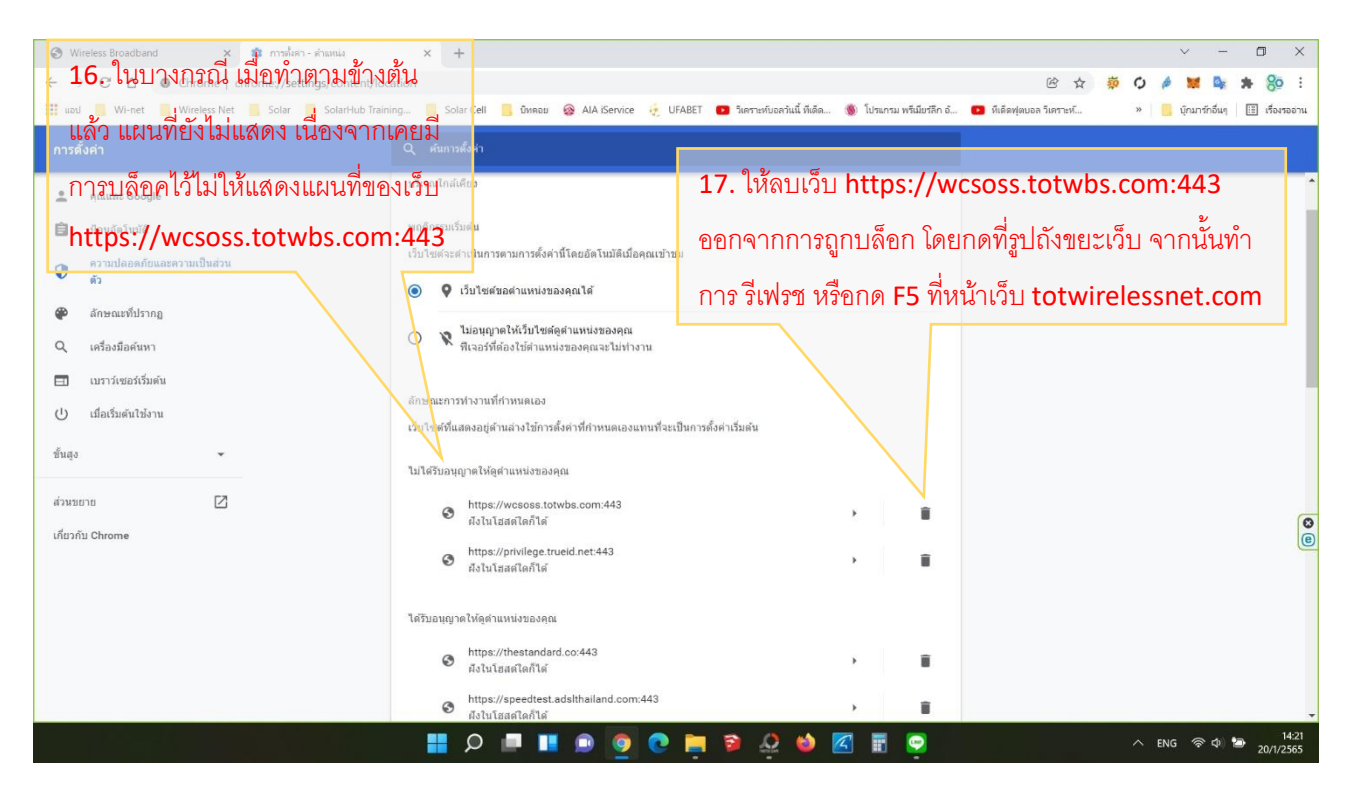

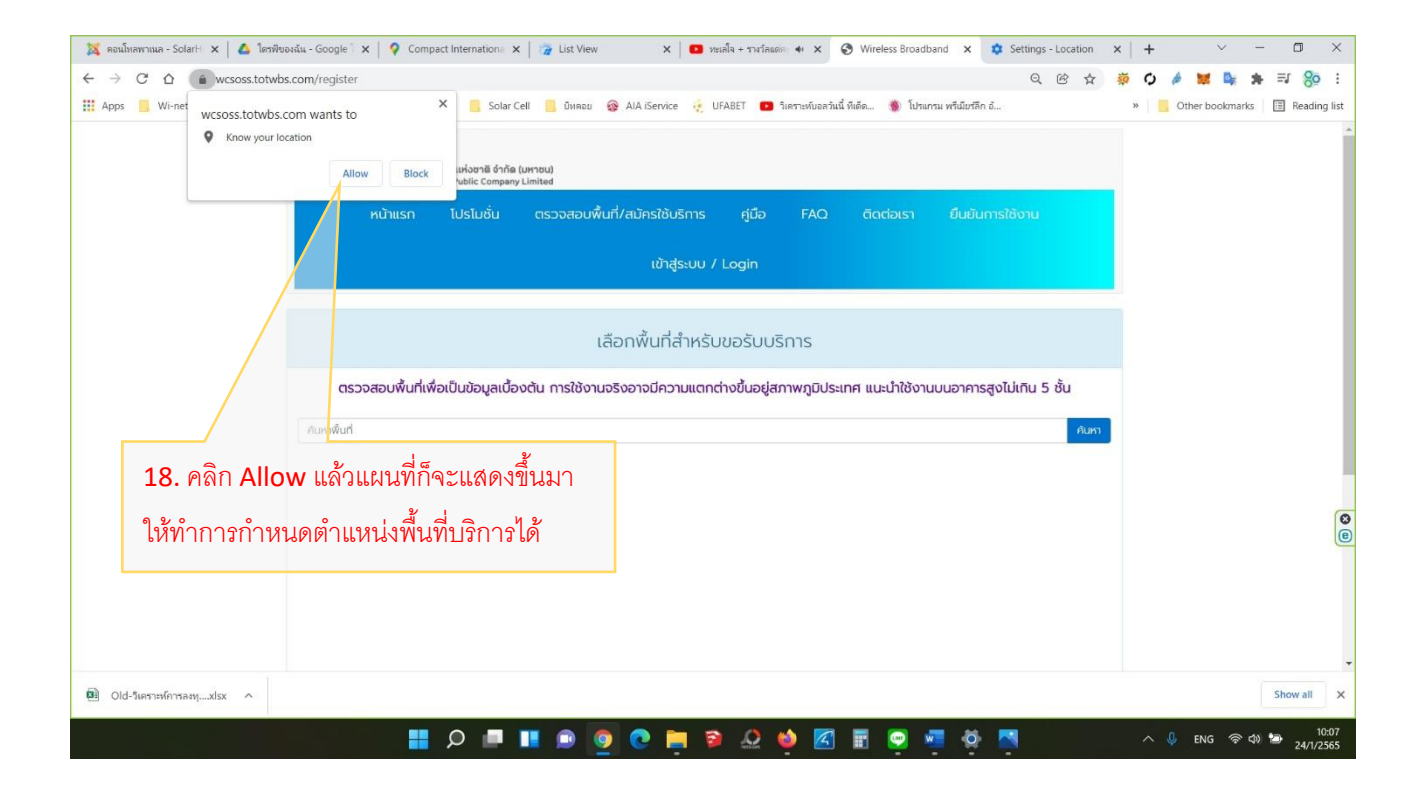